## **Creating a Strategy**

Let us now see how to proceed to the realization of a Strategy analyzing all the steps to proceed correctly.

## Video Strategy

| 4 | 24/03/2016 | Strategy - Come costruire una strategia in opzioni                               | 6:23  |  |
|---|------------|----------------------------------------------------------------------------------|-------|--|
| 4 | 24/03/2016 | Strategy - Come riportare su Iceberg una strategia già esistente                 | 5:59  |  |
| 4 | 24/03/2016 | Strategy - Come modificare i prezzi di carico di una strategia                   | 2:22  |  |
| 4 | 20/04/2016 | Strategy - Come importare posizioni dal broker                                   | 2:51  |  |
| 4 | 22/04/2016 | Strategy - Strategia Passo Passo dall'impostazione della strategia al piano<br>B | 18:45 |  |
| 4 | 20/04/2016 | Strategy - Gestione dei Dividendi                                                | 5:40  |  |

#### Click here to watch other Iceberg Video

## 1. Start Iceberg

Once verified that the options and futures are properly encoded, you switch to start Iceberg, an app of beeTrader®. It is possible to start Iceberg by the menu beeApps and the Welcome page of beeTrader® both. If you can't click the button check the authorizations on area user of PlayOptions.it site.

# 2. Click New Strategy

# 3. Select Underlying

In "General" you can see a large part of the necessary information.

The first thing to do is to choose the underlying on which you want to build your strategy, then in Underlying of Strategy menu, click Select Underlying

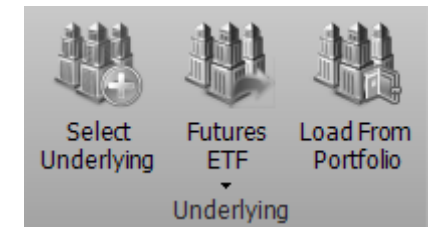

Subsequently it is shown a window to select the underlying in which appear only the securities linked to the options, so if the underlying does not appear in the list you have to connect the Options Chain to it, see Symbol Manager for the procedure. To facilitate the search of the underlying in this window there is a filtering system for each column. In the example the underlying assets are grouped by exchange simply dragging the column header of Markets on the line above.

|                   | Syr                     | mbol Selection - Webank - T3 Open |                | • ×      | Symbol Selection - Webank - T3 Open 🗖                 |
|-------------------|-------------------------|-----------------------------------|----------------|----------|-------------------------------------------------------|
| ker Settings      |                         |                                   |                |          | Broker Settings                                       |
| Account           |                         | <ul> <li>Deposi</li> </ul>        | :              |          | Account Deposit                                       |
| ibols             |                         |                                   |                |          | Symbols                                               |
| lect Symbol       |                         |                                   |                |          | Select Symbol                                         |
| Search I          | By Name 👻               |                                   |                | M Search | Search By Name 💌 stoxod                               |
| Available Symbols | Drag a column header he |                                   |                | 1        | Avaiable Symbols Category                             |
|                   | Symbol                  | Name                              | Markets        | Category | Symbol Name Markets Expin                             |
|                   | 1 MLEQCON.1061          |                                   |                | Stock    | 2 Currencies Future                                   |
|                   |                         |                                   |                | Stock    |                                                       |
|                   |                         |                                   |                | Stock    |                                                       |
|                   |                         |                                   |                | Stock    | 4 ETF - Index Hedge                                   |
|                   |                         |                                   |                | Stock    | 5 E Entro                                             |
|                   |                         |                                   |                | Stock    |                                                       |
|                   |                         |                                   |                | Stock    | 6 🔍 Index                                             |
|                   |                         |                                   |                | Stock    | 7 FR.EQXET.1_SXSE DJ EURO STOXX 50 Index EUREX FUTURE |
|                   |                         |                                   |                | Stock    | 8 Stock                                               |
|                   | 10 NI FOCON 122721      | Page Canadi Cin A                 | MTA            | Ctock    |                                                       |
|                   | Edit Symbols List Reloa | d Symbols List                    |                | ок       | Edit Symbols List Reload Symbols List OK              |
| Non               | mal 📃 With              | i Options 📕 Expired               | With Dividends | ×        | Normal 📕 With Options 🧱 Expired 🔄 With Dividends      |

### 4. Wait Download Options Chains

Once you have chosen the underlying you will see it in the area where you will see all legs of the strategy.

| Drag | rag a column header here to group by that column |                |        |        |     |     |     |         |               |                   |       |        |          |  |  |
|------|--------------------------------------------------|----------------|--------|--------|-----|-----|-----|---------|---------------|-------------------|-------|--------|----------|--|--|
|      | Name                                             | Symbol<br>Type | Strike | Expiry | Qty | Bid | Ask | Last    | Avg.<br>Price | Implied<br>Vol. % | Delta | At Now | Realized |  |  |
| Z    | DJ EURO STOXX 50 Index                           | Index          |        |        |     |     |     | 3111.46 |               |                   | 1.000 | \$0.00 | \$0.00   |  |  |
|      |                                                  |                |        |        |     |     |     |         |               |                   |       |        |          |  |  |
|      |                                                  |                |        |        |     |     |     |         |               |                   |       |        |          |  |  |
|      |                                                  |                |        |        |     |     |     |         |               |                   |       |        |          |  |  |
|      |                                                  |                |        |        |     |     |     |         |               |                   |       |        |          |  |  |
|      |                                                  |                |        |        |     |     |     |         |               |                   |       |        |          |  |  |
|      |                                                  |                |        |        |     |     |     |         |               |                   |       |        |          |  |  |
|      |                                                  |                |        |        |     |     |     |         |               |                   |       |        |          |  |  |

Iceberg, when the underlying is selected, automatically proceeds to download of Options Chain, as you can see from the pictures below.

| Chain Real<br>Time Add Delta Vol. Bid Ask - Qty + Expliy - Qty + Bid Ask Vol. Delta Add Real<br>Time | Chair | Real<br>Time | Add | Delta | Vol.<br>% | Bid  | Ask | - | Qty + | Expiry<br>Strike | - | Qty · | Bid  | Ask  | Vol.<br>% | Delta | Add | Real<br>Time |
|----------------------------------------------------------------------------------------------------|-------|--------------|-----|-------|-----------|------|-----|---|-------|------------------|---|-------|------|------|-----------|-------|-----|--------------|
|                                                                                                    |       |              |     |       |           |      |     |   |       | 2015-09-25 (2)   |   |       |      |      |           |       |     |              |
|                                                                                                    |       | Start        | +   | 0.86  |           |      |     | • | 0 +   | 3000             |   | 0     | 6.1  | 6.9  |           |       | +   | Start        |
|                                                                                                    |       | Start        | +   |       |           |      |     | • | 0 +   | 3025             | - | 0 -   | 9.1  | 10.1 |           |       | +   | Start        |
|                                                                                                    |       | Start        | +   |       |           |      |     | - | 0 +   | 3050             | - | 0     | 13.3 | 14.6 |           |       | +   | Start        |
|                                                                                                    |       | Start        | +   |       |           |      |     | - | 0 +   |                  | • | 0     | 19.5 | 21   |           |       | +   | Start        |
|                                                                                                    |       | Start        | +   |       |           | 38.5 |     | - | 0 +   |                  | - | 0     | 28.1 | 29.7 |           |       | +   | Start        |
|                                                                                                    |       | Start        | +   |       |           |      |     | - | 0 +   |                  |   | 0 -   | 38.1 | 42   |           | -0.58 | +   | Start        |
|                                                                                                    |       | Start        | +   |       |           |      |     | - | 0 +   |                  |   | 0 -   | 51.6 | 57   |           |       | +   | Start        |
| Please wait while downloading options chain                                                          |       | Start        | +   |       |           |      |     | - | 0 +   |                  | - | 0 -   | 68.2 | 75.1 |           | -0.84 | +   | Start        |
|                                                                                                    |       | Start        | +   |       |           |      |     | - | 0 +   |                  |   | 0 -   | 87.6 | 96   |           |       | +   | Start        |
|                                                                                                    |       |              |     |       |           |      |     |   |       | 2015-10-02 (9)   |   |       |      |      |           |       |     |              |
|                                                                                                    | 8     |              |     |       |           |      |     |   |       | 2015-10-09 (16)  |   |       |      |      |           |       |     |              |
|                                                                                                    | •     |              |     |       |           |      |     |   |       | 2015-10-16 (23)  |   |       |      |      |           |       |     |              |
|                                                                                                    |       |              |     |       |           |      |     |   |       |                  |   |       |      |      |           |       |     |              |
|                                                                                                    |       |              |     |       |           |      |     |   |       |                  |   |       |      |      |           |       |     |              |
|                                                                                                    |       |              |     |       |           |      |     |   |       |                  |   |       |      |      |           |       |     |              |
|                                                                                                    |       |              |     |       |           |      |     |   |       |                  |   |       |      |      |           |       |     |              |

### 4.B Failure download Option Chain - No options available

Can take place, due to momentary connection problems to the broker's platform, the Options Chain is not downloaded. In this case Iceberg shows the message "No options available" message. You need click the right mouse button in option chain section and select Reload / Retry. It will then be made a new attempt to download the Options Chain from the broker.

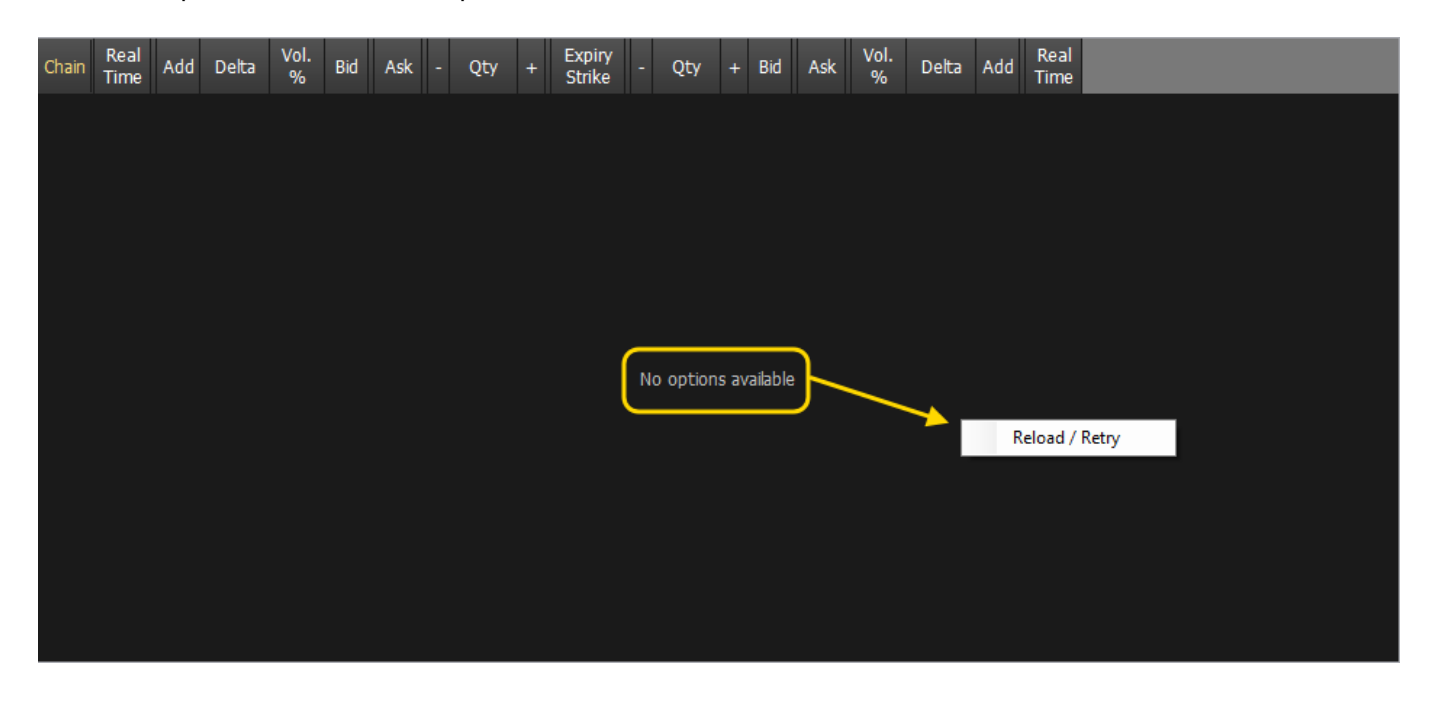

### 5. Study Strategy

Well, now with the underlying and Options Chain we have to study the strategy to implement. Through the menu that appears with the right mouse button you can choose the strike and expires. To deepen the Options Chain functions, click here.

Let's say you want to make a condor, then you sell a put a call 2950 3000 and buy the put and call 2900 3050. Adding or removing options contracts in Options Chain the payoff changes accordingly. The operations are highlighted in blue in the Trades and in Legs , this indicates that the operations are still to be finalized in basketball. In Payoff the Breakeven Points are shown in red color. The standard deviation are shown in green color. This is a default configuration that the user can change at will, for more information on the functions of the Payoff Click here. All properties of the options readed in Legs and Trades are editable, for more information on the Legs Click here, and for more information on the Trades click here.

3/5

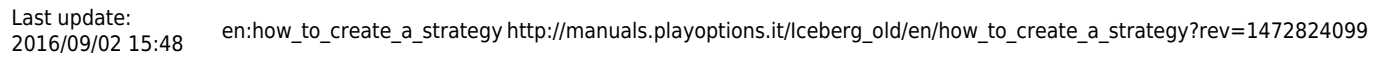

| ē                                                | Net Re | ult         | At Nov    | N Re   | ealized | Equity | Net Re     | isult %    | dax Profit | Max R   | lisk % D | Down BE                                              | P % Up I                                             | 3EP Day       | s to Expirie  | s Ela  | psed Days | Delta       | Gamma Ti                          | neta N                               | /ega   | Rho I   | Delta 19 | 6 Brol                | ker Costs | Margin ( | (Theor.)               | VaR  |              |                       |              |            |     |         |      |  |
|--------------------------------------------------|--------|-------------|-----------|--------|---------|--------|------------|------------|------------|---------|----------|------------------------------------------------------|------------------------------------------------------|---------------|---------------|--------|-----------|-------------|-----------------------------------|--------------------------------------|--------|---------|----------|-----------------------|-----------|----------|------------------------|------|--------------|-----------------------|--------------|------------|-----|---------|------|--|
| ene                                              |        | в,00        |           |        | € 0,00  | € 0,00 |            | -6.93 %    |            |         |          |                                                      | % 1.5                                                | 3 % 169       |               |        |           |             |                                   |                                      |        |         |          |                       | € 0,00    |          | 7.586,58               |      | 17           |                       |              |            |     |         |      |  |
|                                                  | egs    | Order       | lanage    | er 📢   | Trades  | Alerts |            |            |            |         |          |                                                      |                                                      |               |               |        |           | -           | Payoff                            | Vertical                             | Greeks | History |          |                       |           |          |                        |      |              |                       |              |            |     |         | -    |  |
| Moneyness: Underlying with Dividends - DJ EURO : |        |             |           |        |         |        |            |            |            |         |          |                                                      | тохх 50                                              | Index         |               |        |           |             | - At Expiry - At Now / Net Result |                                      |        |         |          |                       |           |          |                        |      |              |                       |              |            |     |         |      |  |
| ð                                                |        |             | Name      |        |         | Symbol | Strike     | Expiry     | Port       | folio   | Bid .    | Ask                                                  | Last                                                 | Avg.<br>Price | Implied       | Delta  | At Now    | Realized    |                                   |                                      |        |         |          |                       |           |          |                        |      |              |                       |              |            |     |         | -500 |  |
| ades                                             | 2 01   |             | STOXX     | 50 Too | tex     | Index  |            |            | *          | .,<br>n | 0.00     | 0.00                                                 | 3536.20                                              | 0.000         |               | 1.000  | € 0.00    | E 0.00      |                                   |                                      |        |         |          |                       |           |          |                        |      |              |                       |              |            |     |         | -450 |  |
| Ĕ                                                |        | uro Sto     | xx 50     | 03-18  |         | Future |            | 2018-03-16 |            | 0       | 3523     | 3524                                                 | 3523                                                 | 0.0           |               | 1.000  | € 0.00    | € 0.00      |                                   |                                      |        |         |          |                       |           |          | 6                      |      | <hr/>        |                       |              |            |     |         | -400 |  |
|                                                  | 2 Put  | @ 350       | 0 2018    | -06-15 |         | PUT    | 3500       | 2018-06-15 |            |         | 163.5    | 165.3                                                |                                                      | 161.60        | 19.136        |        |           | € 0.00      |                                   |                                      |        |         |          | 1                     |           |          |                        |      | $\mathbf{i}$ |                       |              |            |     |         | -350 |  |
| ariso                                            | Z Call | -<br>@ 3550 | 2018-     | -06-15 |         | CALL   | 3550       | 2018-06-15 |            |         | 80.4     | 81.7                                                 |                                                      | 81.60         | 9.046         | 0.490  |           | € 0,00      |                                   |                                      |        |         |          | /                     |           |          |                        |      |              | <b></b>               |              |            |     |         | -300 |  |
| E.                                               | 2 Put  | @ 345       | 0 2018    | -06-15 |         | PUT    | 3450       | 2018-06-15 |            |         | 140.5    | 142.1                                                | 135.6                                                | 140 30        | 10 182        | -0.308 | £ 10.00   | £ 0.00      |                                   |                                      |        |         |          | /                     |           |          |                        |      |              | $\mathbf{i}$          |              |            |     |         | -200 |  |
| Ň                                                | Z Cal  | 0 3600      |           | -06-15 |         | CALL   | 3600       | 2018-06-15 |            |         |          | 61.4                                                 | <i>'</i>                                             |               |               |        | Pen       | ding Orders |                                   |                                      |        |         | ×        |                       |           |          |                        |      |              |                       |              |            |     |         | -150 |  |
| tIf                                              |        |             |           |        |         |        |            |            |            |         |          |                                                      |                                                      |               |               |        | New pe    | ndina or    |                                   |                                      |        |         |          |                       |           |          |                        |      |              |                       | $\mathbf{i}$ |            |     |         | -100 |  |
| Whe                                              |        |             |           |        |         |        |            |            |            |         |          |                                                      |                                                      |               |               |        |           |             |                                   |                                      |        |         |          |                       |           |          |                        |      |              |                       |              |            |     |         | -50  |  |
|                                                  |        |             |           |        |         |        |            |            |            |         | - 1      | In Iceberg pending orders are highlighted with a dar |                                                      |               |               |        |           |             |                                   | a dark blue background color.        |        |         |          |                       |           |          |                        |      |              |                       |              |            |     |         |      |  |
| alysis                                           |        |             |           |        |         |        |            |            |            |         |          | - 1                                                  | Pending orders have to be finalized, either in Paper |               |               |        |           |             |                                   | Trader or Real Market, or cancelled. |        |         |          |                       |           |          |                        |      |              |                       |              |            |     |         |      |  |
| Ani                                              | -      |             |           |        |         |        |            |            | _          |         |          | _                                                    |                                                      |               |               |        |           |             |                                   |                                      |        |         |          |                       |           | 3.52     | 3,48 <mark>3536</mark> | ,20  |              | 3.573,                | 18           |            | 3   | .623,48 |      |  |
|                                                  |        | Theo        | retical I | Prices |         | Refe   | erence III | nderlvina  | Ex         | pired   |          |                                                      |                                                      |               |               |        | rading    |             | 3,16 \$ 0,00 H 3000               |                                      |        |         |          | nce -2.57 % At Expiry |           |          |                        |      |              | € 96,00 At Now € 6,47 |              |            |     |         |      |  |
| dain                                             |        | Real        |           | 050    | POT     | Time   | Diale      | Ank Ank    | Did        |         |          |                                                      |                                                      |               |               | None   |           |             |                                   |                                      |        | - W     |          |                       | _         | _        | Did.                   | Ack  | Did/Aak      | POT                   | 050          | Time       | ·   | Real    | _    |  |
| Ξ                                                | hain . | Time        | Add       | %      | %       | Value  | Hit        | ts Hits    | Hits       | Vega    | Thet     | ta                                                   |                                                      |               |               |        |           |             |                                   |                                      |        |         |          | Delta                 | Theta     | Vega     | Hits                   | Hits | Hits         | %                     | %            | Value      | Add | Time    |      |  |
| 8                                                |        |             |           |        |         |        |            |            |            |         |          |                                                      | 🔲 Don'ts                                             | how again     | for this sess | ion    |           |             |                                   |                                      |        | Close   |          |                       |           |          |                        |      |              |                       |              |            |     |         |      |  |
| ami                                              | -      | tart        | +         | 2.43   | 2,49    | € 859. | 64         |            | ) (        | 9.350   | 08 -0.36 | 549 C                                                | .63 1                                                | 3 172.2       | 172.2         | -      | 0 +       | 3450        |                                   | 1 +                                  | 140.5  | 142.1   | 19.2     | -0.4                  | -0.5312   | 9,4478   |                        |      |              | 4.1                   | -6.43        | € 1.413.00 | +   | Stop    |      |  |
|                                                  | -      | itart       | +         | 2,63   | 2,68    | € 930, | 45         |            |            | 9,455   | 56 -0,35 | 583                                                  | 0,6 12,                                              | 6 154.2       | 154.2         |        | 0 +       |             |                                   | 0 +                                  | 103.4  | 103.4   | 13,9     | -0,41                 | -0,3852   | 9,4727   |                        |      |              | 2,97                  | -4,65        | € 1.033,79 | +   | Start   |      |  |
| 2                                                |        | itart       | +         |        |         |        | 99         |            |            | 9,536   |          |                                                      |                                                      | 2 136.8       |               |        | 0 +       |             |                                   | -1 +                                 | 163.5  | 165.3   |          |                       |           | 9,5538   |                        |      |              |                       |              | € 1.644,23 | +   | Stop    |      |  |
| olatil                                           | -      | itart       | +         |        |         |        |            |            |            | 9,588   | 36 -0,33 | 383 0                                                |                                                      | 8 119.4       |               | -      | 0 +       |             | -                                 | 0 +                                  | 174.4  | 176.1   | 18,9     | -0,46                 | -0,5315   | 9,5855   |                        |      |              |                       |              | € 1.751,83 | +   | Start   |      |  |
| Ň                                                |        | itop        | +         | 2,68   |         |        | 90         |            |            | 9,604   | 6 -0,26  |                                                      | ,49                                                  | 9 80.4        | 81.7          | -      | -1 +      |             | -                                 | 0 +                                  | 126.6  |         |          |                       | -0,3502   | 9,6061   |                        |      |              |                       |              | € 1.128,33 | +   | Start   |      |  |
|                                                  |        | itart       | +         |        |         | € 884, | 28         |            |            | 9,580   | 9 -0,31  | 149 0                                                |                                                      | 1 88.4        | 88.4          | -      | 0 +       |             | -                                 | 0 +                                  | 137.1  |         |          |                       | -0,3397   | 9,589    |                        |      |              |                       |              | € 983,41   | +   | Start   |      |  |
|                                                  |        | itop        | +         | 3,53   | 1,7     | € 610, | 48         | 206        | 20         | 9,459   | -0,25    | 595                                                  | 0,4 9,                                               | 2 60.5        | 61.4          | •      | 1 +       | 3600        | •                                 | 0 +                                  | 149.0  |         |          |                       | -0,3292   |          |                        |      |              |                       |              | € 851,82   | +   | Start   |      |  |
|                                                  |        | itart       | +         |        |         | € 621, | 99         |            |            | 9,373   | 31 -0,28 | 877 0                                                |                                                      |               |               | •      | 0 +       |             | •                                 | 0 +                                  | 163.4  |         |          |                       |           |          |                        |      |              |                       |              |            | +   | Start   |      |  |
|                                                  | 6      | itart       | +         |        |         | € 514, | 89         |            |            | 9,182   | 23 -0,27 | 741 0                                                | ,34 1                                                |               |               |        | 0 +       | 3650        | -                                 | 0 +                                  | 180.0  | 180.0   | 11,8     | -0,64                 | -0,3191   | 9,3208   |                        |      |              | 1,81                  | -1,87        | € 661,96   | +   | Start   |      |  |
|                                                  |        |             |           |        |         |        |            |            |            |         |          |                                                      |                                                      |               |               |        |           |             |                                   |                                      |        |         |          |                       |           |          |                        |      |              |                       |              |            |     |         |      |  |
|                                                  |        |             |           |        |         |        |            |            |            |         |          |                                                      |                                                      |               |               |        |           |             |                                   |                                      |        |         |          |                       |           |          |                        |      |              |                       |              |            |     |         |      |  |

#### 6. Focus Market

The finalization of the strategy, in Paper Trading or Real Market, through the appropriate buttons on the menu of Trading Strategy section. It is recommended to read the section of the manual about orders execution in Paper Trading or Real Market available here.

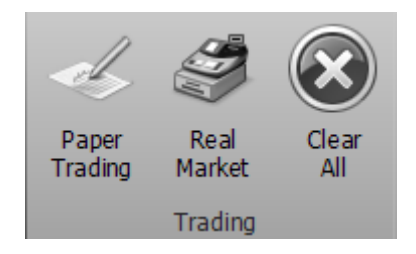

When the orders are filled you can see the type of orders(paper or real inTrades.

| et Result                                         | At N                                                                            | low R                                                                                                    | ealzed                                                                                                    | Equity 1                                                                                                    | Net Result                                                                                                    | % Max                                                                                                    | Profit                                                                                                    | Max Ris                                                                                                    | sk % Dow                                                                                                    | n BEP %                                                                                                    | Jp BEP                                                                                                    | Days to I                                                                                                    | xpiries                                                                                                    | Elapsed                                                                                                    | Days                                                                                                    | Delta Gar                                                                                                    | nma T                                                                                                    | heta \                                                                                                    | /ega                                                                                                    | Rho                                                                                                    | Delta 19                                                                                                    | % Bro                                                                                                    | ker Costs                                                                                                    | Margin                                                                                                    | (Theor.)                                                                                                    | VaR                                                                                                    |                                                                                                    |                                                                                                    |                                                                                                    |                                                                                                    |                                                                                                    |                                                                                                    |                                                                                                    |
|---------------------------------------------------|---------------------------------------------------------------------------------|----------------------------------------------------------------------------------------------------|----------------------------------------------------------------------------------------------------|----------------------------------------------------------------------------------------------------|----------------------------------------------------------------------------------------------------|----------------------------------------------------------------------------------------------------|----------------------------------------------------------------------------------------------------|----------------------------------------------------------------------------------------------------|----------------------------------------------------------------------------------------------------|----------------------------------------------------------------------------------------------------|----------------------------------------------------------------------------------------------------|----------------------------------------------------------------------------------------------------|----------------------------------------------------------------------------------------------------|----------------------------------------------------------------------------------------------------|----------------------------------------------------------------------------------------------------|----------------------------------------------------------------------------------------------------|----------------------------------------------------------------------------------------------------|----------------------------------------------------------------------------------------------------|----------------------------------------------------------------------------------------------------|----------------------------------------------------------------------------------------------------|----------------------------------------------------------------------------------------------------|----------------------------------------------------------------------------------------------------|----------------------------------------------------------------------------------------------------|----------------------------------------------------------------------------------------------------|----------------------------------------------------------------------------------------------------|----------------------------------------------------------------------------------------------------|----------------------------------------------------------------------------------------------------|----------------------------------------------------------------------------------------------------|----------------------------------------------------------------------------------------------------|----------------------------------------------------------------------------------------------------|----------------------------------------------------------------------------------------------------|----------------------------------------------------------------------------------------------------|----------------------------------------------------------------------------------------------------|
|                                                   |                                                                                 |                                                                                                    | € 0,00                                                                                                    | € 0,00                                                                                                    |                                                                                                    | 3% €                                                                                                    |                                                                                                    |                                                                                                    |                                                                                                    | .20 %                                                                                                    | .50 % 16                                                                                                    |                                                                                                    |                                                                                                    |                                                                                                    |                                                                                                    |                                                                                                    |                                                                                                    |                                                                                                    |                                                                                                    |                                                                                                    |                                                                                                    |                                                                                                    | € 0,00                                                                                                    |                                                                                                    |                                                                                                    |                                                                                                    | 70                                                                                                    |                                                                                                    |                                                                                                    |                                                                                                    |                                                                                                    |                                                                                                    |                                                                                                    |
| s Ord                                             | ler Mana                                                                        | ager                                                                                                    | Trades                                                                                                    | Alerts                                                                                                    |                                                                                                    |                                                                                                    |                                                                                                    |                                                                                                    |                                                                                                    |                                                                                                    |                                                                                                    |                                                                                                    |                                                                                                    |                                                                                                    |                                                                                                    | -                                                                                                    | ayoff 🔳                                                                                                    | Vertical                                                                                                    | Greeks                                                                                                    | History                                                                                                    |                                                                                                    |                                                                                                    |                                                                                                    |                                                                                                    |                                                                                                    |                                                                                                    |                                                                                                    |                                                                                                    |                                                                                                    |                                                                                                    |                                                                                                    |                                                                                                    | -                                                                                                    |
| Drag a column header here to group by that column |                                                                                 |                                                                                                    |                                                                                                    |                                                                                                    |                                                                                                    |                                                                                                    |                                                                                                    |                                                                                                    |                                                                                                    |                                                                                                    |                                                                                                    |                                                                                                    |                                                                                                    |                                                                                                    |                                                                                                    |                                                                                                    |                                                                                                    |                                                                                                    |                                                                                                    | — A                                                                                                    | t Expiry                                                                                                    | — At N                                                                                                    | ow / Net                                                                                                    | Result                                                                                                    |                                                                                                    |                                                                                                    |                                                                                                    |                                                                                                    |                                                                                                    |                                                                                                    |                                                                                                    |                                                                                                    |                                                                                                    |
|                                                   | Fille<br>Date/                                                                  | id<br>Time                                                                                                    |                                                                                                    | Name                                                                                                    |                                                                                                    | Filled                                                                                                    | Filled                                                                                                    |                                                                                                    | Filled                                                                                                    | Amount                                                                                                    | Realize                                                                                                    | d Bro                                                                                                    | ker L                                                                                                    | Underlying<br>Price                                                                                                    | Volatilit                                                                                                    | y C                                                                                                    |                                                                                                    |                                                                                                    |                                                                                                    |                                                                                                    |                                                                                                    |                                                                                                    |                                                                                                    |                                                                                                    |                                                                                                    |                                                                                                    |                                                                                                    |                                                                                                    |                                                                                                    |                                                                                                    |                                                                                                    | -500                                                                                                    |                                                                                                    |
| 2017                                              | -17-78                                                                          | 16 11 20                                                                                                    | Col m                                                                                                    | 2600 2018-                                                                                                    | 06-15                                                                                                    | 1                                                                                                    | 62.5                                                                                                    | 0 Paner                                                                                                    | Trading                                                                                                    |                                                                                                    |                                                                                                    | nn ei                                                                                                    | 00                                                                                                    | 3520 460                                                                                                    |                                                                                                    | 9.1                                                                                                    |                                                                                                    |                                                                                                    |                                                                                                    |                                                                                                    |                                                                                                    |                                                                                                    |                                                                                                    |                                                                                                    |                                                                                                    |                                                                                                    |                                                                                                    |                                                                                                    |                                                                                                    |                                                                                                    |                                                                                                    | -450                                                                                                    |                                                                                                    |
| 2017                                              | 12.29                                                                           | 16 11 20                                                                                                    | Dut a                                                                                                    | 2450 2010                                                                                                    | 06-15                                                                                                    |                                                                                                    | 140.2                                                                                                    | 0 Paper                                                                                                    | Trading                                                                                                    |                                                                                                    | 0 60                                                                                                    | nn ei                                                                                                    | ,00                                                                                                    | 2520.460                                                                                                    |                                                                                                    | 0.1                                                                                                    |                                                                                                    |                                                                                                    |                                                                                                    |                                                                                                    |                                                                                                    |                                                                                                    |                                                                                                    |                                                                                                    | (                                                                                                    | •                                                                                                    | <b>`</b>                                                                                                    |                                                                                                    |                                                                                                    |                                                                                                    |                                                                                                    | -400                                                                                                    |                                                                                                    |
| 3 2017                                            | 12-20                                                                           | 16 11 20                                                                                                    | CIA                                                                                                    | 3550 2018                                                                                                    | 06-15                                                                                                    |                                                                                                    | 81.6                                                                                                    | 0 Paper                                                                                                    | r Trading                                                                                                    | E 816 (                                                                                                    | 0 E0                                                                                                    | 00 E1                                                                                                    | ,00                                                                                                    | 3539.460                                                                                                    |                                                                                                    | 0.0 1                                                                                                    |                                                                                                    |                                                                                                    |                                                                                                    |                                                                                                    |                                                                                                    | /                                                                                                    | /                                                                                                    |                                                                                                    |                                                                                                    |                                                                                                    | $\mathbf{i}$                                                                                                    |                                                                                                    |                                                                                                    |                                                                                                    |                                                                                                    | -350                                                                                                    |                                                                                                    |
| 2017                                              | 12.28                                                                           | 16 11 20                                                                                                    | Dut @                                                                                                    | 3500 2018                                                                                                    | .06.15                                                                                                    |                                                                                                    | 161.6                                                                                                    | 0 Daner                                                                                                    | r Trading                                                                                                    | £ 1 616 (                                                                                                    | 0 60                                                                                                    | 00 E1                                                                                                    | 00                                                                                                    | 3530 460                                                                                                    |                                                                                                    | 01 .                                                                                                    |                                                                                                    |                                                                                                    |                                                                                                    |                                                                                                    |                                                                                                    | /                                                                                                    |                                                                                                    |                                                                                                    |                                                                                                    |                                                                                                    |                                                                                                    |                                                                                                    |                                                                                                    |                                                                                                    |                                                                                                    | -300                                                                                                    |                                                                                                    |
| . 1017                                            |                                                                                 |                                                                                                    | 1000                                                                                                    | 0000 2010                                                                                                    | 0010                                                                                                    |                                                                                                    | 10110                                                                                                    |                                                                                                    |                                                                                                    | C 11010/1                                                                                                    |                                                                                                    |                                                                                                    | ,00                                                                                                    | 5555,100                                                                                                    |                                                                                                    |                                                                                                    |                                                                                                    |                                                                                                    |                                                                                                    |                                                                                                    |                                                                                                    | /                                                                                                    |                                                                                                    |                                                                                                    |                                                                                                    |                                                                                                    |                                                                                                    | $\mathbf{i}$                                                                                                    |                                                                                                    |                                                                                                    |                                                                                                    | -250                                                                                                    |                                                                                                    |
|                                                   |                                                                                 |                                                                                                    |                                                                                                    |                                                                                                    |                                                                                                    |                                                                                                    |                                                                                                    |                                                                                                    |                                                                                                    |                                                                                                    |                                                                                                    |                                                                                                    |                                                                                                    |                                                                                                    |                                                                                                    | 1                                                                                                    |                                                                                                    |                                                                                                    |                                                                                                    |                                                                                                    | 1                                                                                                    |                                                                                                    |                                                                                                    |                                                                                                    |                                                                                                    |                                                                                                    |                                                                                                    |                                                                                                    |                                                                                                    |                                                                                                    |                                                                                                    | -200                                                                                                    |                                                                                                    |
|                                                   |                                                                                 |                                                                                                    |                                                                                                    |                                                                                                    |                                                                                                    |                                                                                                    |                                                                                                    |                                                                                                    |                                                                                                    |                                                                                                    |                                                                                                    |                                                                                                    |                                                                                                    |                                                                                                    |                                                                                                    |                                                                                                    |                                                                                                    |                                                                                                    |                                                                                                    |                                                                                                    | /                                                                                                    |                                                                                                    |                                                                                                    |                                                                                                    |                                                                                                    |                                                                                                    |                                                                                                    |                                                                                                    |                                                                                                    |                                                                                                    |                                                                                                    |                                                                                                    |                                                                                                    |
|                                                   |                                                                                 |                                                                                                    |                                                                                                    |                                                                                                    |                                                                                                    |                                                                                                    |                                                                                                    |                                                                                                    |                                                                                                    |                                                                                                    |                                                                                                    |                                                                                                    |                                                                                                    |                                                                                                    |                                                                                                    | - E                                                                                                    |                                                                                                    |                                                                                                    |                                                                                                    |                                                                                                    | 1                                                                                                    |                                                                                                    |                                                                                                    |                                                                                                    |                                                                                                    |                                                                                                    |                                                                                                    |                                                                                                    | $\mathbf{\lambda}$                                                                                                    |                                                                                                    |                                                                                                    | -50                                                                                                    |                                                                                                    |
|                                                   |                                                                                 |                                                                                                    |                                                                                                    |                                                                                                    |                                                                                                    |                                                                                                    |                                                                                                    |                                                                                                    |                                                                                                    |                                                                                                    |                                                                                                    |                                                                                                    |                                                                                                    |                                                                                                    |                                                                                                    | - I.                                                                                                    |                                                                                                    |                                                                                                    |                                                                                                    | /                                                                                                    |                                                                                                    |                                                                                                    |                                                                                                    |                                                                                                    |                                                                                                    |                                                                                                    |                                                                                                    |                                                                                                    |                                                                                                    | <u> </u>                                                                                                    |                                                                                                    | 0                                                                                                    |                                                                                                    |
|                                                   |                                                                                 |                                                                                                    |                                                                                                    |                                                                                                    |                                                                                                    |                                                                                                    |                                                                                                    |                                                                                                    |                                                                                                    |                                                                                                    |                                                                                                    |                                                                                                    |                                                                                                    |                                                                                                    |                                                                                                    | - I.                                                                                                    |                                                                                                    | heeTra                                                                                                    | der @ 4                                                                                                    |                                                                                                    |                                                                                                    |                                                                                                    |                                                                                                    |                                                                                                    |                                                                                                    |                                                                                                    |                                                                                                    |                                                                                                    |                                                                                                    |                                                                                                    |                                                                                                    |                                                                                                    |                                                                                                    |
|                                                   |                                                                                 |                                                                                                    |                                                                                                    |                                                                                                    |                                                                                                    |                                                                                                    |                                                                                                    |                                                                                                    |                                                                                                    |                                                                                                    |                                                                                                    |                                                                                                    |                                                                                                    |                                                                                                    |                                                                                                    | - I.                                                                                                    | ,                                                                                                    | occino.                                                                                                    |                                                                                                    |                                                                                                    | _                                                                                                    |                                                                                                    |                                                                                                    |                                                                                                    | _                                                                                                    |                                                                                                    |                                                                                                    |                                                                                                    |                                                                                                    |                                                                                                    |                                                                                                    | -100                                                                                                    |                                                                                                    |
|                                                   |                                                                                 |                                                                                                    |                                                                                                    |                                                                                                    |                                                                                                    |                                                                                                    |                                                                                                    |                                                                                                    |                                                                                                    |                                                                                                    |                                                                                                    |                                                                                                    |                                                                                                    |                                                                                                    |                                                                                                    | - 1                                                                                                    | 3.42                                                                                                    | 1,48                                                                                                    |                                                                                                    | 3                                                                                                    | 3.473,48                                                                                                    |                                                                                                    |                                                                                                    | 3.52                                                                                                    | 3,48 <mark>353</mark>                                                                                                    | 7,46                                                                                                    |                                                                                                    | 3.573,                                                                                                    | 48                                                                                                    |                                                                                                    |                                                                                                    | 623,48                                                                                                    |                                                                                                    |
|                                                   |                                                                                 |                                                                                                    |                                                                                                    |                                                                                                    | -                                                                                                    |                                                                                                    |                                                                                                    |                                                                                                    |                                                                                                    |                                                                                                    |                                                                                                    | _                                                                                                    | _                                                                                                    | _                                                                                                    | _                                                                                                    |                                                                                                    | his Point                                                                                                    | 3443.33                                                                                                    |                                                                                                    |                                                                                                    | Dista                                                                                                    | ance -2.                                                                                                    | 66 %                                                                                                    |                                                                                                    | A                                                                                                    | t Expiry                                                                                                    | -€ 96.00                                                                                                    |                                                                                                    |                                                                                                    | At Now                                                                                                    | € 5,8                                                                                                    | 6                                                                                                    |                                                                                                    |
| Deal                                              |                                                                                 | 050                                                                                                    | 0.01                                                                                                    | Time                                                                                                    | Did/Ask                                                                                                    | Anle                                                                                                    | 0:4                                                                                                    |                                                                                                    | -                                                                                                    |                                                                                                    | (a)                                                                                                    |                                                                                                    |                                                                                                    | _                                                                                                    |                                                                                                    | Duning                                                                                                    |                                                                                                    |                                                                                                    | _                                                                                                    |                                                                                                    | Mal                                                                                                    |                                                                                                    | _                                                                                                    | _                                                                                                    | Dial.                                                                                                    | Ank                                                                                                    | DidlAsh                                                                                                    | 001                                                                                                    | 050                                                                                                    | Time                                                                                                    |                                                                                                    | Deal                                                                                                    |                                                                                                    |
| in Time                                           | Add                                                                             | %                                                                                                    | %                                                                                                    | Value                                                                                                    | Hits                                                                                                    | Hits                                                                                                    | Hits                                                                                                    | Vega                                                                                                    | Theta                                                                                                    | Delta                                                                                                    | % Bit                                                                                                    |                                                                                                    | ik -                                                                                                    |                                                                                                    |                                                                                                    | Strike                                                                                                    |                                                                                                    |                                                                                                    |                                                                                                    |                                                                                                    | %                                                                                                    | Delta                                                                                                    | Theta                                                                                                    | Vega                                                                                                    | Hits                                                                                                    | Hits                                                                                                    | Hits                                                                                                    | %                                                                                                    | %                                                                                                    | Value                                                                                                    | Add .                                                                                                    | Time                                                                                                    |                                                                                                    |
|                                                   |                                                                                 |                                                                                                    |                                                                                                    |                                                                                                    |                                                                                                    |                                                                                                    |                                                                                                    |                                                                                                    |                                                                                                    |                                                                                                    |                                                                                                    |                                                                                                    |                                                                                                    |                                                                                                    | 2018-                                                                                                    | 06-15 (169)                                                                                                    |                                                                                                    |                                                                                                    |                                                                                                    |                                                                                                    |                                                                                                    |                                                                                                    |                                                                                                    |                                                                                                    |                                                                                                    |                                                                                                    |                                                                                                    |                                                                                                    |                                                                                                    |                                                                                                    |                                                                                                    |                                                                                                    |                                                                                                    |
| Ston                                              |                                                                                 |                                                                                                    | 13                                                                                                    | E 449 17                                                                                                    | 200                                                                                                    | 200                                                                                                    |                                                                                                    | 0.088                                                                                                    | .0 2220                                                                                                    | 0.68                                                                                                    | 84 13                                                                                                    |                                                                                                    | 31                                                                                                    | 5:1                                                                                                    |                                                                                                    | 3450                                                                                                    |                                                                                                    | 5:1                                                                                                    | 140.2                                                                                                    | 141.7                                                                                                    | 19.2                                                                                                    | -0.4                                                                                                    | -0.5315                                                                                                    | 9 4477                                                                                                    | ٥                                                                                                    |                                                                                                    |                                                                                                    | 4.08                                                                                                    | -6.46                                                                                                    | E 1 408 97                                                                                                    |                                                                                                    | Stop                                                                                                    |                                                                                                    |
| Stop                                              | +                                                                               | 1.58                                                                                                    | 1.61                                                                                                    | £ 559.41                                                                                                    | 0                                                                                                    | 0                                                                                                    |                                                                                                    | 9 3363                                                                                                    | -0 2447                                                                                                    | 0.63                                                                                                    | 87 11                                                                                                    | 8 1                                                                                                    | 91                                                                                                    | 0                                                                                                    |                                                                                                    | 3475                                                                                                    |                                                                                                    | 0 +                                                                                                    | 151.3                                                                                                    | 152.9                                                                                                    | 19.2                                                                                                    | -0.42                                                                                                    | -0 5339                                                                                                    | 9 5085                                                                                                    |                                                                                                    |                                                                                                    |                                                                                                    | 4 38                                                                                                    | -6.07                                                                                                    | £ 1 520.89                                                                                                    |                                                                                                    | Stop                                                                                                    |                                                                                                    |
| Stop                                              | +                                                                               | 1.93                                                                                                    | 1 95                                                                                                    | £ 681 71                                                                                                    |                                                                                                    | 16                                                                                                    |                                                                                                    | 9 4996                                                                                                    | .0 2541                                                                                                    | 0.58                                                                                                    | 89 10                                                                                                    | 3 10                                                                                                    | 5.9                                                                                                    | 0                                                                                                    |                                                                                                    | 3500                                                                                                    |                                                                                                    | .1 .4                                                                                                    | 163.2                                                                                                    | 165.0                                                                                                    | 19.2                                                                                                    | -0.44                                                                                                    | -0.5361                                                                                                    | 9 5551                                                                                                    |                                                                                                    |                                                                                                    |                                                                                                    | 4 69                                                                                                    | -5.7                                                                                                    | £ 1.640.56                                                                                                    |                                                                                                    | Stop                                                                                                    |                                                                                                    |
| Stop                                              |                                                                                 | 2.28                                                                                                    | 2 20                                                                                                    | £ 806 57                                                                                                    |                                                                                                    | 0                                                                                                    | 0                                                                                                    | 0 5872                                                                                                    | -0.2587                                                                                                    | 0.54                                                                                                    | 0,5 10                                                                                                    | 4 0                                                                                                    | 37 -                                                                                                    | ů                                                                                                    |                                                                                                    | 3525                                                                                                    |                                                                                                    | 0 +                                                                                                    | 175.0                                                                                                    | 177.7                                                                                                    | 10.2                                                                                                    | -0.46                                                                                                    | -0 5383                                                                                                    | 9 5872                                                                                                    | 0                                                                                                    |                                                                                                    |                                                                                                    | 5.02                                                                                                    | -5.35                                                                                                    | £ 1 768 35                                                                                                    |                                                                                                    | Stop                                                                                                    |                                                                                                    |
| Stop                                              |                                                                                 | 2,20                                                                                                    | 2.2                                                                                                    | £ 815 07                                                                                                    |                                                                                                    |                                                                                                    | 0                                                                                                    | 9 6084                                                                                                    | -0.261                                                                                                    | 0.49                                                                                                    | 0 8                                                                                                    | 1 5                                                                                                    | 22                                                                                                    | -1                                                                                                    |                                                                                                    | 3550                                                                                                    |                                                                                                    | 0 +                                                                                                    | 189.6                                                                                                    | 101.4                                                                                                    | 10.2                                                                                                    | -0.48                                                                                                    | -0 5407                                                                                                    | 9 605                                                                                                    | 10                                                                                                    |                                                                                                    |                                                                                                    | 5.01                                                                                                    | -5.03                                                                                                    | £ 1 770 44                                                                                                    |                                                                                                    | Stop                                                                                                    |                                                                                                    |
| Stop                                              |                                                                                 | 3.07                                                                                                    | 1.99                                                                                                    | E 712 41                                                                                                    |                                                                                                    | 0                                                                                                    | 0                                                                                                    | 9.5678                                                                                                    | 3 -0.2618                                                                                                    | 0.45                                                                                                    | 9.1 -7                                                                                                    | 6                                                                                                    | 1.7                                                                                                    | 0                                                                                                    | +                                                                                                    | 3575                                                                                                    |                                                                                                    | 0 -                                                                                                    | 204.1                                                                                                    | 206.0                                                                                                    | 19.2                                                                                                    | -0.5                                                                                                    | -0.5432                                                                                                    | 9,609                                                                                                    |                                                                                                    |                                                                                                    | 0                                                                                                    | 4.68                                                                                                    | -4.74                                                                                                    | E 1.674.44                                                                                                    | +                                                                                                    | Stop                                                                                                    |                                                                                                    |
| Stop                                              |                                                                                 | 3.5                                                                                                    | 1.71                                                                                                    | E 614 23                                                                                                    | 206                                                                                                    | 0                                                                                                    | 206                                                                                                    | 9.4683                                                                                                    | -0 2594                                                                                                    | 0.4                                                                                                    | 91 6                                                                                                    |                                                                                                    | 1.8                                                                                                    | 1                                                                                                    |                                                                                                    | 3600                                                                                                    |                                                                                                    | 0 +                                                                                                    | 219.5                                                                                                    | 221.5                                                                                                    | 19.5                                                                                                    | -0.52                                                                                                    | -0 5464                                                                                                    | 9 5999                                                                                                    |                                                                                                    |                                                                                                    |                                                                                                    | 4 39                                                                                                    | -4 47                                                                                                    | E 1 579 68                                                                                                    | +                                                                                                    | Stop                                                                                                    |                                                                                                    |
| Stop                                              |                                                                                 | 3.97                                                                                                    | 1.46                                                                                                    | £ 528 19                                                                                                    | 0                                                                                                    |                                                                                                    | 0                                                                                                    | 9 31 54                                                                                                    | 0.256                                                                                                    | 0.36                                                                                                    | 92 5                                                                                                    | 3                                                                                                    | 3.3                                                                                                    |                                                                                                    |                                                                                                    | 3625                                                                                                    |                                                                                                    | 0                                                                                                    | 235.8                                                                                                    | 237.9                                                                                                    | 19.6                                                                                                    | -0.54                                                                                                    | 0 5497                                                                                                    | 9 5789                                                                                                    |                                                                                                    |                                                                                                    |                                                                                                    | 4.12                                                                                                    | -4 22                                                                                                    | E 1 492 40                                                                                                    | +                                                                                                    | Stop                                                                                                    |                                                                                                    |
| Stop                                              |                                                                                 | 4 45                                                                                                    | 1 23                                                                                                    | £ 450 10                                                                                                    |                                                                                                    |                                                                                                    | 0                                                                                                    | 0 1114                                                                                                    | -0 2506                                                                                                    | 0.32                                                                                                    | 02 4                                                                                                    | 6                                                                                                    | 55                                                                                                    | ů                                                                                                    |                                                                                                    | 3650                                                                                                    |                                                                                                    | 0 +                                                                                                    | 253.0                                                                                                    | 255.2                                                                                                    | 10.0                                                                                                    | -0.56                                                                                                    | -0 5539                                                                                                    | 9 5475                                                                                                    | 0                                                                                                    |                                                                                                    |                                                                                                    | 3.88                                                                                                    | .4                                                                                                    | £ 1 415 14                                                                                                    |                                                                                                    | Stop                                                                                                    |                                                                                                    |
| Stop                                              |                                                                                 |                                                                                                    | 1,25                                                                                                    | C 750/10                                                                                                    |                                                                                                    |                                                                                                    |                                                                                                    |                                                                                                    | 0,2000                                                                                                    | 0752                                                                                                    |                                                                                                    |                                                                                                    |                                                                                                    |                                                                                                    |                                                                                                    |                                                                                                    |                                                                                                    |                                                                                                    | 200.0                                                                                                    | 200.2                                                                                                    | 2010                                                                                                    | 0,50                                                                                                    | 0,5555                                                                                                    | 3,5173                                                                                                    |                                                                                                    |                                                                                                    |                                                                                                    | 0,00                                                                                                    |                                                                                                    | C 11113/14                                                                                                    |                                                                                                    |                                                                                                    |                                                                                                    |
|                                                   | e 30,01<br>Drag<br>2017<br>2017<br>2017<br>2017<br>2017<br>2017<br>2017<br>2017 | Real         Action           Order Mana         Drag a column           Drag a column         Draft/2           2017-12-28         2017-12-28           2017-12-28         2017-12-28           2017-12-28         2017-12-28           2017-12-28         2017-12-28           2017-12-28         2017-12-28           2017-12-28         2017-12-28           2017-12-28         2017-12-28           2017-12-28         2017-12-28           2017-12-28         2017-12-28           2017-12-28         2017-12-28           2017-12-28         2017-12-28           2017-12-28         2017-12-28           2017-12-28         2017-12-28           2017-12-28         2017-12-28           2017-12-28         2017-12-28           2017-12-28         2017-12-28           2017-12-28         2017-12-28           2017-12-28         2017-12-28           2017-12-28         2017-12-28           2018         2017-12-28           2019         2019-12-28           2019         2019-12-28           2019         2019-12-28           2019         2019-12-28           2019         2019-12-28 <td>Real         Add         8800           OrderManager         OrderManager           Drag column loader he         Fillion           2017-12-28 16.11.29         2017-12-28 16.11.29           2017-12-28 16.11.29         2017-12-28 16.11.29           2017-12-28 16.11.29         2017-12-28 16.11.29           5000         +         1,57           5100         +         1,59           5100         +         1,59           5100         +         1,59           5100         +         3,07           5100         +         3,07           5100         +         3,07           5100         +         3,07           5100         +         3,07</td> <td>Note         And         BCP         Note           0.00         42.00         42.00         42.00         42.00         42.00         42.00         42.00         42.00         42.00         42.00         42.00         42.00         42.00         42.00         42.00         42.00         42.00         42.00         42.00         42.00         42.00         42.00         42.00         42.00         42.00         42.00         42.00         42.00         42.00         42.00         42.00         42.00         42.00         42.00         42.00         42.00         42.00         42.00         42.00         42.00         42.00         42.00         42.00         42.00         42.00         42.00         42.00         42.00         42.00         42.00         42.00         42.00         42.00         42.00         42.00         42.00         42.00         42.00         42.00         42.00         42.00         42.00         42.00         42.00         42.00         42.00         42.00         42.00         42.00         42.00         42.00         42.00         42.00         42.00         42.00         42.00         42.00         42.00         42.00         42.00         42.00         42.00         42.00</td> <td>Name         At Non         Next         Next         &lt;</td> <td>Norma         Product         Product</td> <td>Name         Act How         Act How         A</td> <td>Note         Parallel         Lipse         Parallel         Lipse         Parallel         Parallel           Order Manager         Fonder         Quarth         Construction         Construction&lt;</td> <td>Name         Filled<br/>Context Manager         Name         Filled<br/>Context Manager         Filled<br/>Filled<br/>Context Manager         Filled<br/>Filled<br/>Filled<br/>Context Manager         Filled<br/>Filled<br/>Filled<br/>Context Manager         Filled<br/>Filled<br/>Filled<br/>Context Manager         Filled<br/>Filled<br/>Fil</td> <td>Note         Parallelis         Capus         Parallelis         Capus         Parallelis         Capus         Parallelis         Capus         Parallelis         Parallelis         Parallis         Parallis         Parallis&lt;</td> <td>Name         Call         Call         Name         Failed<br/>(Call         Failed<br/>(Call<td>Result         And         BSP         ROI         Time         Bit         Bit</td><td>Name         Filled<br/>Dual to 100         Constraint         Number of the state of the state of the</td><td>Name         Filled<br/>Quartery         Filled<br/>Filled<br/>Quartery         Filled<br/>Filled<br/>Filled<br/>Part There         Filled<br/>Annount         Resket         Bitler<br/>Context<br/>Part Part           Dag colum hoster here: lg-quo by the colum         Filled<br/>Quartery         Filled<br/>Filled<br/>Part Part         Filled<br/>Filled<br/>Part Part         Filled<br/>Part Part         Annount         Resket         Broker           2017-12:28 10:11:29         Cuit 9:3509 2018-06-15         1         62.20         Annount         Resket         Broker           2017-12:28 10:11:29         Cuit 9:3509 2018-06-15         1         62.20         Paper Tading         €1.403.00         €0.00         €0.00           2017-12:28 10:11:29         Cuit 9:3509 2018-06-15         -1         161.00         Paper Tading         €1.616.00         €0.00         €0.00           2017-12:28 10:11:29         Put # 3500 2018-06-15         -1         161.00         Paper Tading         €1.616.00         €0.00         €0.00           2017-12:28 10:11:29         Put # 3500 2018-06-15         -1         161.00         Paper Tading         €1.616.00         €0.00         €0.00           2017-12:28 10:11:29         Put # 3500 2018-06-15         -1         161.00         Paper Tading         €1.616.00         €0.00         €0.00           5:00         +         <t< td=""><td>Name         Filled<br/>Quantity         Filled<br/>Price         Filled<br/>Paper Trading         Amount<br/>(         Robit M         Bit Motion         Amount<br/>(         Robit M         Bit Motion         Amount<br/>(         Robit M         Bit Motion         Amount<br/>(         Robit M         Bit Motion         Amount<br/>(         Robit M         Bit Motion         Amount<br/>(         Robit M         Bit Motion         Amount<br/>(         Robit M         Bit Motion         Amount<br/>(         Robit M         Bit Motion         Amount<br/>(         Robit M         Bit Motion         Amount<br/>(         Robit M         Bit Motion         Amount<br/>(         Robit M         Bit Motion         Amount<br/>(         Robit M         Bit Motion         Amount<br/>(         Robit M         Bit Motion         Bit Motion         Bit Motion         Amount<br/>(         Robit M         Bit Motion         Bit Motion         Amount<br/>(         Robit M         Bit Motion         Bit Motion         Bit Motion         Bit Motion         Columbra         Bit Motion         Columbra         Bit Motion         Columbra         Bit Motion         Columbra         Bit Motion         Columbra         Columbra         Columbra         Columbra         Columbra         Columbra         Columbra         Columbra         Columbra         Columbra         Columbra         Columbra         Columbra</td><td>Name         Time         Add         Bill         Filled         Filled         Amount         Realboard         Code of the second second seco</td><td>Name         Filed         Filed         <th< td=""><td>Name         Filed<br/>Quantity         Filed<br/>Procession         Filed<br/>Procession         &lt;</td><td>Name         Old         Add         Out         Add         Out         Add         Out         Add         Out         Add         Out         Add         Out         Add         Out         Add         Out         Add         Out         Add         Out         Add         Out         Add         Add</td></th<></td></t<><td>Name         Part         Name         Part         Part         Part         <th< td=""><td>Name         Olif of the constraint         Name         Object         State         Name         Object         State         Name         Object         State         Name         Object         State         Name         Object         State         Name         State         Name         State         Name         State         Name         State         Name         State         Name         State         Name         State         Name         State         Name         State         Name         State         State         State         Name         State         State         State         Name         State         State</td><td>Name         Billed<br/>Quanthy<br/>Part Mark         Filled<br/>Mark         Filled<br/>Paper Trading<br/>Paper Trading<br/>Paper Paper<br/>Paper Trading<br/>Paper Paper<br/>Paper Paper<br/>Paper<br/>Paper<br/>Paper Paper<br/>Paper Paper<br/>Pap</td><td>Name         Fild         Fild         <th< td=""><td>Name         Filled<br/>Paper Trading         Filled<br/>Paper Trading         Filled<br/>Code         Filled<br/>Code</td><td>Name         Filed         Add SS         Packet S         Control         Control         Con</td><td>Name         Name         Description         Description         <thdescription< th="">         Description         <thdescripti< td=""><td>Name         Name         <th< td=""><td>Name         Calcular         Calcular         <th< td=""><td>Name         Cale Loo         Cale Loo         <th< td=""><td>Name         Name         <th< td=""><td>Virtual         Virtual         <t< td=""><td>Victor         Price         Price         Pric         Price         Price         <th< td=""><td>Norm         Norm         <th< td=""></th<></td></th<></td></t<></td></th<></td></th<></td></th<></td></th<></td></thdescripti<></thdescription<></td></th<></td></th<></td></td></td> | Real         Add         8800           OrderManager         OrderManager           Drag column loader he         Fillion           2017-12-28 16.11.29         2017-12-28 16.11.29           2017-12-28 16.11.29         2017-12-28 16.11.29           2017-12-28 16.11.29         2017-12-28 16.11.29           5000         +         1,57           5100         +         1,59           5100         +         1,59           5100         +         1,59           5100         +         3,07           5100         +         3,07           5100         +         3,07           5100         +         3,07           5100         +         3,07 | Note         And         BCP         Note           0.00         42.00         42.00         42.00         42.00         42.00         42.00         42.00         42.00         42.00         42.00         42.00         42.00         42.00         42.00         42.00         42.00         42.00         42.00         42.00         42.00         42.00         42.00         42.00         42.00         42.00         42.00         42.00         42.00         42.00         42.00         42.00         42.00         42.00         42.00         42.00         42.00         42.00         42.00         42.00         42.00         42.00         42.00         42.00         42.00         42.00         42.00         42.00         42.00         42.00         42.00         42.00         42.00         42.00         42.00         42.00         42.00         42.00         42.00         42.00         42.00         42.00         42.00         42.00         42.00         42.00         42.00         42.00         42.00         42.00         42.00         42.00         42.00         42.00         42.00         42.00         42.00         42.00         42.00         42.00         42.00         42.00         42.00         42.00 | Name         At Non         Next         Next         < | Norma         Product         Product | Name         Act How         Act How         A | Note         Parallel         Lipse         Parallel         Lipse         Parallel         Parallel           Order Manager         Fonder         Quarth         Construction         Construction< | Name         Filled<br>Context Manager         Name         Filled<br>Context Manager         Filled<br>Filled<br>Context Manager         Filled<br>Filled<br>Filled<br>Context Manager         Filled<br>Filled<br>Filled<br>Context Manager         Filled<br>Filled<br>Filled<br>Context Manager         Filled<br>Filled<br>Fil | Note         Parallelis         Capus         Parallelis         Capus         Parallelis         Capus         Parallelis         Capus         Parallelis         Parallelis         Parallis         Parallis         Parallis< | Name         Call         Call         Name         Failed<br>(Call         Failed<br>(Call <td>Result         And         BSP         ROI         Time         Bit         Bit</td> <td>Name         Filled<br/>Dual to 100         Constraint         Number of the state of the state of the</td> <td>Name         Filled<br/>Quartery         Filled<br/>Filled<br/>Quartery         Filled<br/>Filled<br/>Filled<br/>Part There         Filled<br/>Annount         Resket         Bitler<br/>Context<br/>Part Part           Dag colum hoster here: lg-quo by the colum         Filled<br/>Quartery         Filled<br/>Filled<br/>Part Part         Filled<br/>Filled<br/>Part Part         Filled<br/>Part Part         Annount         Resket         Broker           2017-12:28 10:11:29         Cuit 9:3509 2018-06-15         1         62.20         Annount         Resket         Broker           2017-12:28 10:11:29         Cuit 9:3509 2018-06-15         1         62.20         Paper Tading         €1.403.00         €0.00         €0.00           2017-12:28 10:11:29         Cuit 9:3509 2018-06-15         -1         161.00         Paper Tading         €1.616.00         €0.00         €0.00           2017-12:28 10:11:29         Put # 3500 2018-06-15         -1         161.00         Paper Tading         €1.616.00         €0.00         €0.00           2017-12:28 10:11:29         Put # 3500 2018-06-15         -1         161.00         Paper Tading         €1.616.00         €0.00         €0.00           2017-12:28 10:11:29         Put # 3500 2018-06-15         -1         161.00         Paper Tading         €1.616.00         €0.00         €0.00           5:00         +         <t< td=""><td>Name         Filled<br/>Quantity         Filled<br/>Price         Filled<br/>Paper Trading         Amount<br/>(         Robit M         Bit Motion         Amount<br/>(         Robit M         Bit Motion         Amount<br/>(         Robit M         Bit Motion         Amount<br/>(         Robit M         Bit Motion         Amount<br/>(         Robit M         Bit Motion         Amount<br/>(         Robit M         Bit Motion         Amount<br/>(         Robit M         Bit Motion         Amount<br/>(         Robit M         Bit Motion         Amount<br/>(         Robit M         Bit Motion         Amount<br/>(         Robit M         Bit Motion         Amount<br/>(         Robit M         Bit Motion         Amount<br/>(         Robit M         Bit Motion         Amount<br/>(         Robit M         Bit Motion         Bit Motion         Bit Motion         Amount<br/>(         Robit M         Bit Motion         Bit Motion         Amount<br/>(         Robit M         Bit Motion         Bit Motion         Bit Motion         Bit Motion         Columbra         Bit Motion         Columbra         Bit Motion         Columbra         Bit Motion         Columbra         Bit Motion         Columbra         Columbra         Columbra         Columbra         Columbra         Columbra         Columbra         Columbra         Columbra         Columbra         Columbra         Columbra         Columbra</td><td>Name         Time         Add         Bill         Filled         Filled         Amount         Realboard         Code of the second second seco</td><td>Name         Filed         Filed         <th< td=""><td>Name         Filed<br/>Quantity         Filed<br/>Procession         Filed<br/>Procession         &lt;</td><td>Name         Old         Add         Out         Add         Out         Add         Out         Add         Out         Add         Out         Add         Out         Add         Out         Add         Out         Add         Out         Add         Out         Add         Out         Add         Add</td></th<></td></t<><td>Name         Part         Name         Part         Part         Part         <th< td=""><td>Name         Olif of the constraint         Name         Object         State         Name         Object         State         Name         Object         State         Name         Object         State         Name         Object         State         Name         State         Name         State         Name         State         Name         State         Name         State         Name         State         Name         State         Name         State         Name         State         Name         State         State         State         Name         State         State         State         Name         State         State</td><td>Name         Billed<br/>Quanthy<br/>Part Mark         Filled<br/>Mark         Filled<br/>Paper Trading<br/>Paper Trading<br/>Paper Paper<br/>Paper Trading<br/>Paper Paper<br/>Paper Paper<br/>Paper<br/>Paper<br/>Paper Paper<br/>Paper Paper<br/>Pap</td><td>Name         Fild         Fild         <th< td=""><td>Name         Filled<br/>Paper Trading         Filled<br/>Paper Trading         Filled<br/>Code         Filled<br/>Code</td><td>Name         Filed         Add SS         Packet S         Control         Control         Con</td><td>Name         Name         Description         Description         <thdescription< th="">         Description         <thdescripti< td=""><td>Name         Name         <th< td=""><td>Name         Calcular         Calcular         <th< td=""><td>Name         Cale Loo         Cale Loo         <th< td=""><td>Name         Name         <th< td=""><td>Virtual         Virtual         <t< td=""><td>Victor         Price         Price         Pric         Price         Price         <th< td=""><td>Norm         Norm         <th< td=""></th<></td></th<></td></t<></td></th<></td></th<></td></th<></td></th<></td></thdescripti<></thdescription<></td></th<></td></th<></td></td> | Result         And         BSP         ROI         Time         Bit         Bit | Name         Filled<br>Dual to 100         Constraint         Number of the state of the state of the | Name         Filled<br>Quartery         Filled<br>Filled<br>Quartery         Filled<br>Filled<br>Filled<br>Part There         Filled<br>Annount         Resket         Bitler<br>Context<br>Part Part           Dag colum hoster here: lg-quo by the colum         Filled<br>Quartery         Filled<br>Filled<br>Part Part         Filled<br>Filled<br>Part Part         Filled<br>Part Part         Annount         Resket         Broker           2017-12:28 10:11:29         Cuit 9:3509 2018-06-15         1         62.20         Annount         Resket         Broker           2017-12:28 10:11:29         Cuit 9:3509 2018-06-15         1         62.20         Paper Tading         €1.403.00         €0.00         €0.00           2017-12:28 10:11:29         Cuit 9:3509 2018-06-15         -1         161.00         Paper Tading         €1.616.00         €0.00         €0.00           2017-12:28 10:11:29         Put # 3500 2018-06-15         -1         161.00         Paper Tading         €1.616.00         €0.00         €0.00           2017-12:28 10:11:29         Put # 3500 2018-06-15         -1         161.00         Paper Tading         €1.616.00         €0.00         €0.00           2017-12:28 10:11:29         Put # 3500 2018-06-15         -1         161.00         Paper Tading         €1.616.00         €0.00         €0.00           5:00         + <t< td=""><td>Name         Filled<br/>Quantity         Filled<br/>Price         Filled<br/>Paper Trading         Amount<br/>(         Robit M         Bit Motion         Amount<br/>(         Robit M         Bit Motion         Amount<br/>(         Robit M         Bit Motion         Amount<br/>(         Robit M         Bit Motion         Amount<br/>(         Robit M         Bit Motion         Amount<br/>(         Robit M         Bit Motion         Amount<br/>(         Robit M         Bit Motion         Amount<br/>(         Robit M         Bit Motion         Amount<br/>(         Robit M         Bit Motion         Amount<br/>(         Robit M         Bit Motion         Amount<br/>(         Robit M         Bit Motion         Amount<br/>(         Robit M         Bit Motion         Amount<br/>(         Robit M         Bit Motion         Bit Motion         Bit Motion         Amount<br/>(         Robit M         Bit Motion         Bit Motion         Amount<br/>(         Robit M         Bit Motion         Bit Motion         Bit Motion         Bit Motion         Columbra         Bit Motion         Columbra         Bit Motion         Columbra         Bit Motion         Columbra         Bit Motion         Columbra         Columbra         Columbra         Columbra         Columbra         Columbra         Columbra         Columbra         Columbra         Columbra         Columbra         Columbra         Columbra</td><td>Name         Time         Add         Bill         Filled         Filled         Amount         Realboard         Code of the second second seco</td><td>Name         Filed         Filed         <th< td=""><td>Name         Filed<br/>Quantity         Filed<br/>Procession         Filed<br/>Procession         &lt;</td><td>Name         Old         Add         Out         Add         Out         Add         Out         Add         Out         Add         Out         Add         Out         Add         Out         Add         Out         Add         Out         Add         Out         Add         Out         Add         Add</td></th<></td></t<> <td>Name         Part         Name         Part         Part         Part         <th< td=""><td>Name         Olif of the constraint         Name         Object         State         Name         Object         State         Name         Object         State         Name         Object         State         Name         Object         State         Name         State         Name         State         Name         State         Name         State         Name         State         Name         State         Name         State         Name         State         Name         State         Name         State         State         State         Name         State         State         State         Name         State         State</td><td>Name         Billed<br/>Quanthy<br/>Part Mark         Filled<br/>Mark         Filled<br/>Paper Trading<br/>Paper Trading<br/>Paper Paper<br/>Paper Trading<br/>Paper Paper<br/>Paper Paper<br/>Paper<br/>Paper<br/>Paper Paper<br/>Paper Paper<br/>Pap</td><td>Name         Fild         Fild         <th< td=""><td>Name         Filled<br/>Paper Trading         Filled<br/>Paper Trading         Filled<br/>Code         Filled<br/>Code</td><td>Name         Filed         Add SS         Packet S         Control         Control         Con</td><td>Name         Name         Description         Description         <thdescription< th="">         Description         <thdescripti< td=""><td>Name         Name         <th< td=""><td>Name         Calcular         Calcular         <th< td=""><td>Name         Cale Loo         Cale Loo         <th< td=""><td>Name         Name         <th< td=""><td>Virtual         Virtual         <t< td=""><td>Victor         Price         Price         Pric         Price         Price         <th< td=""><td>Norm         Norm         <th< td=""></th<></td></th<></td></t<></td></th<></td></th<></td></th<></td></th<></td></thdescripti<></thdescription<></td></th<></td></th<></td> | Name         Filled<br>Quantity         Filled<br>Price         Filled<br>Paper Trading         Amount<br>(         Robit M         Bit Motion         Amount<br>(         Robit M         Bit Motion         Amount<br>(         Robit M         Bit Motion         Amount<br>(         Robit M         Bit Motion         Amount<br>(         Robit M         Bit Motion         Amount<br>(         Robit M         Bit Motion         Amount<br>(         Robit M         Bit Motion         Amount<br>(         Robit M         Bit Motion         Amount<br>(         Robit M         Bit Motion         Amount<br>(         Robit M         Bit Motion         Amount<br>(         Robit M         Bit Motion         Amount<br>(         Robit M         Bit Motion         Amount<br>(         Robit M         Bit Motion         Bit Motion         Bit Motion         Amount<br>(         Robit M         Bit Motion         Bit Motion         Amount<br>(         Robit M         Bit Motion         Bit Motion         Bit Motion         Bit Motion         Columbra         Bit Motion         Columbra         Bit Motion         Columbra         Bit Motion         Columbra         Bit Motion         Columbra         Columbra         Columbra         Columbra         Columbra         Columbra         Columbra         Columbra         Columbra         Columbra         Columbra         Columbra         Columbra | Name         Time         Add         Bill         Filled         Filled         Amount         Realboard         Code of the second second seco | Name         Filed         Filed <th< td=""><td>Name         Filed<br/>Quantity         Filed<br/>Procession         Filed<br/>Procession         &lt;</td><td>Name         Old         Add         Out         Add         Out         Add         Out         Add         Out         Add         Out         Add         Out         Add         Out         Add         Out         Add         Out         Add         Out         Add         Out         Add         Add</td></th<> | Name         Filed<br>Quantity         Filed<br>Procession         Filed<br>Procession         < | Name         Old         Add         Out         Add         Out         Add         Out         Add         Out         Add         Out         Add         Out         Add         Out         Add         Out         Add         Out         Add         Out         Add         Out         Add         Add | Name         Part         Name         Part         Part         Part <th< td=""><td>Name         Olif of the constraint         Name         Object         State         Name         Object         State         Name         Object         State         Name         Object         State         Name         Object         State         Name         State         Name         State         Name         State         Name         State         Name         State         Name         State         Name         State         Name         State         Name         State         Name         State         State         State         Name         State         State         State         Name         State         State</td><td>Name         Billed<br/>Quanthy<br/>Part Mark         Filled<br/>Mark         Filled<br/>Paper Trading<br/>Paper Trading<br/>Paper Paper<br/>Paper Trading<br/>Paper Paper<br/>Paper Paper<br/>Paper<br/>Paper<br/>Paper Paper<br/>Paper Paper<br/>Pap</td><td>Name         Fild         Fild         <th< td=""><td>Name         Filled<br/>Paper Trading         Filled<br/>Paper Trading         Filled<br/>Code         Filled<br/>Code</td><td>Name         Filed         Add SS         Packet S         Control         Control         Con</td><td>Name         Name         Description         Description         <thdescription< th="">         Description         <thdescripti< td=""><td>Name         Name         <th< td=""><td>Name         Calcular         Calcular         <th< td=""><td>Name         Cale Loo         Cale Loo         <th< td=""><td>Name         Name         <th< td=""><td>Virtual         Virtual         <t< td=""><td>Victor         Price         Price         Pric         Price         Price         <th< td=""><td>Norm         Norm         <th< td=""></th<></td></th<></td></t<></td></th<></td></th<></td></th<></td></th<></td></thdescripti<></thdescription<></td></th<></td></th<> | Name         Olif of the constraint         Name         Object         State         Name         Object         State         Name         Object         State         Name         Object         State         Name         Object         State         Name         State         Name         State         Name         State         Name         State         Name         State         Name         State         Name         State         Name         State         Name         State         Name         State         State         State         Name         State         State         State         Name         State         State | Name         Billed<br>Quanthy<br>Part Mark         Filled<br>Mark         Filled<br>Paper Trading<br>Paper Trading<br>Paper Paper<br>Paper Trading<br>Paper Paper<br>Paper Paper<br>Paper<br>Paper<br>Paper Paper<br>Paper Paper<br>Pap | Name         Fild         Fild <th< td=""><td>Name         Filled<br/>Paper Trading         Filled<br/>Paper Trading         Filled<br/>Code         Filled<br/>Code</td><td>Name         Filed         Add SS         Packet S         Control         Control         Con</td><td>Name         Name         Description         Description         <thdescription< th="">         Description         <thdescripti< td=""><td>Name         Name         <th< td=""><td>Name         Calcular         Calcular         <th< td=""><td>Name         Cale Loo         Cale Loo         <th< td=""><td>Name         Name         <th< td=""><td>Virtual         Virtual         <t< td=""><td>Victor         Price         Price         Pric         Price         Price         <th< td=""><td>Norm         Norm         <th< td=""></th<></td></th<></td></t<></td></th<></td></th<></td></th<></td></th<></td></thdescripti<></thdescription<></td></th<> | Name         Filled<br>Paper Trading         Filled<br>Paper Trading         Filled<br>Code         Filled<br>Code | Name         Filed         Add SS         Packet S         Control         Control         Con | Name         Name         Description         Description <thdescription< th="">         Description         <thdescripti< td=""><td>Name         Name         <th< td=""><td>Name         Calcular         Calcular         <th< td=""><td>Name         Cale Loo         Cale Loo         <th< td=""><td>Name         Name         <th< td=""><td>Virtual         Virtual         <t< td=""><td>Victor         Price         Price         Pric         Price         Price         <th< td=""><td>Norm         Norm         <th< td=""></th<></td></th<></td></t<></td></th<></td></th<></td></th<></td></th<></td></thdescripti<></thdescription<> | Name         Name         Name <th< td=""><td>Name         Calcular         Calcular         <th< td=""><td>Name         Cale Loo         Cale Loo         <th< td=""><td>Name         Name         <th< td=""><td>Virtual         Virtual         <t< td=""><td>Victor         Price         Price         Pric         Price         Price         <th< td=""><td>Norm         Norm         <th< td=""></th<></td></th<></td></t<></td></th<></td></th<></td></th<></td></th<> | Name         Calcular         Calcular <th< td=""><td>Name         Cale Loo         Cale Loo         <th< td=""><td>Name         Name         <th< td=""><td>Virtual         Virtual         <t< td=""><td>Victor         Price         Price         Pric         Price         Price         <th< td=""><td>Norm         Norm         <th< td=""></th<></td></th<></td></t<></td></th<></td></th<></td></th<> | Name         Cale Loo         Cale Loo <th< td=""><td>Name         Name         <th< td=""><td>Virtual         Virtual         <t< td=""><td>Victor         Price         Price         Pric         Price         Price         <th< td=""><td>Norm         Norm         <th< td=""></th<></td></th<></td></t<></td></th<></td></th<> | Name         Name         Name <th< td=""><td>Virtual         Virtual         <t< td=""><td>Victor         Price         Price         Pric         Price         Price         <th< td=""><td>Norm         Norm         <th< td=""></th<></td></th<></td></t<></td></th<> | Virtual         Virtual         Virtual <t< td=""><td>Victor         Price         Price         Pric         Price         Price         <th< td=""><td>Norm         Norm         <th< td=""></th<></td></th<></td></t<> | Victor         Price         Price         Pric         Price         Price <th< td=""><td>Norm         Norm         <th< td=""></th<></td></th<> | Norm         Norm         Norm <th< td=""></th<> |

It is recommended to read the section of the manual about order execution in Paper Trading or Real

### Check the options from Symbol Manager

If underlying desired is not available it must be coded in Symbol Manager with his options and futures.

Suppose as an example to create a strategy on Eni through WeBank.

Opening the Symbol Manager and Eni we can see that the check boxes "Add to the Underlying Futures" and "Add to Underlying Options" are already flagged, this means that the underlying Eni is configured. By clicking on the buttons "Generate Chain Futures" and "Generate Options Chain" in the corresponding tab you can verify that the settings are correct, indeed the chain request is made to the broker platform which must be open.

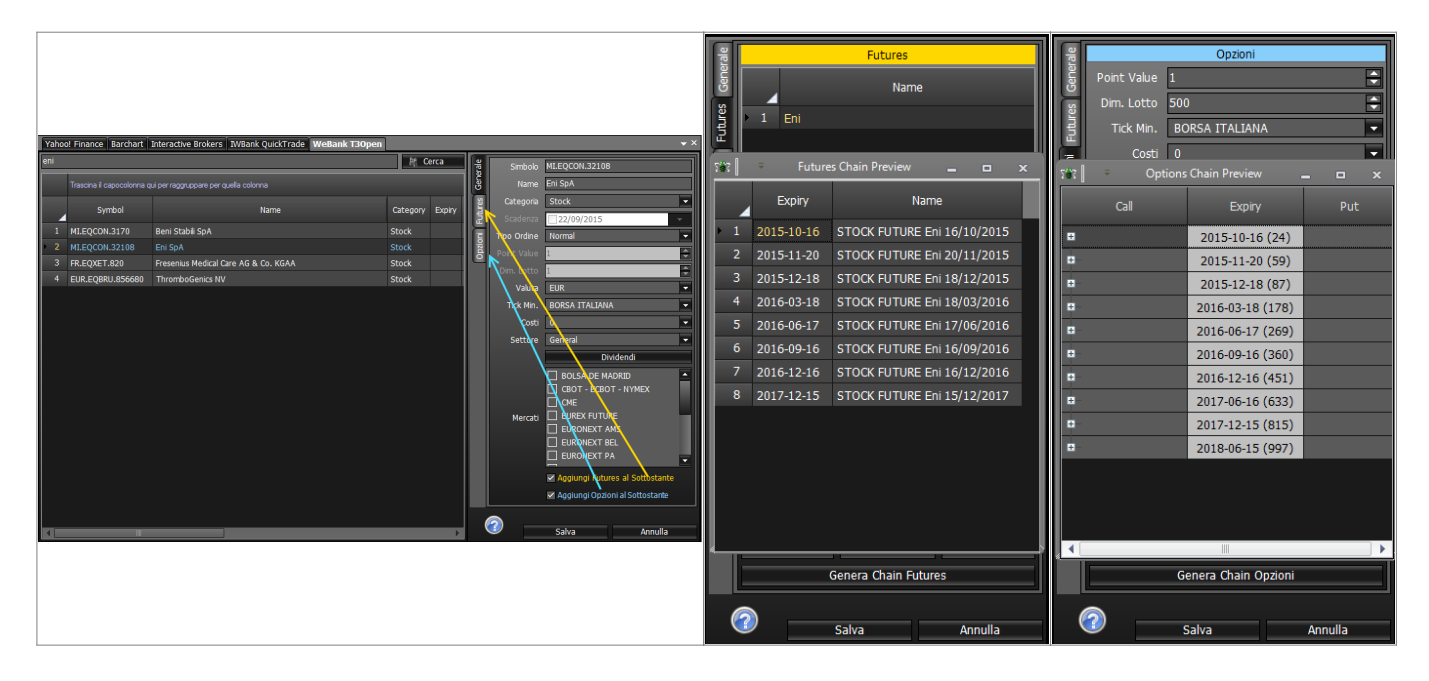

if this does not happen, and the underlying has options listed on the broker you should be able to encode it. On beeTrader® manual there is the procedure to encode symbols for each broker: Google Finance, Banca Sella - Sella Trading Bridge, Interactive Brokers - TWS, Iw Bank - Quick Trade & PEI, Webank - T3 Open 8.0.

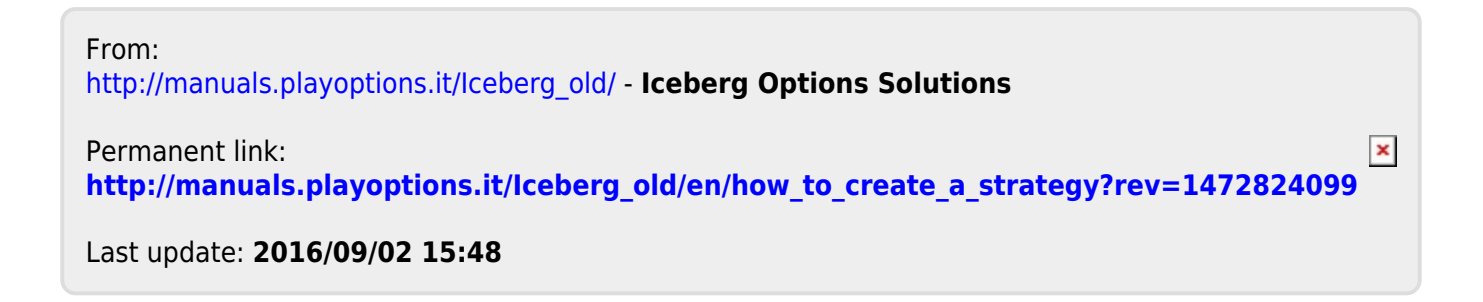